## Manual to enter local invoices to the Guatemala Prospective Portal

P&G DO SOMETHING THAT MATTERS

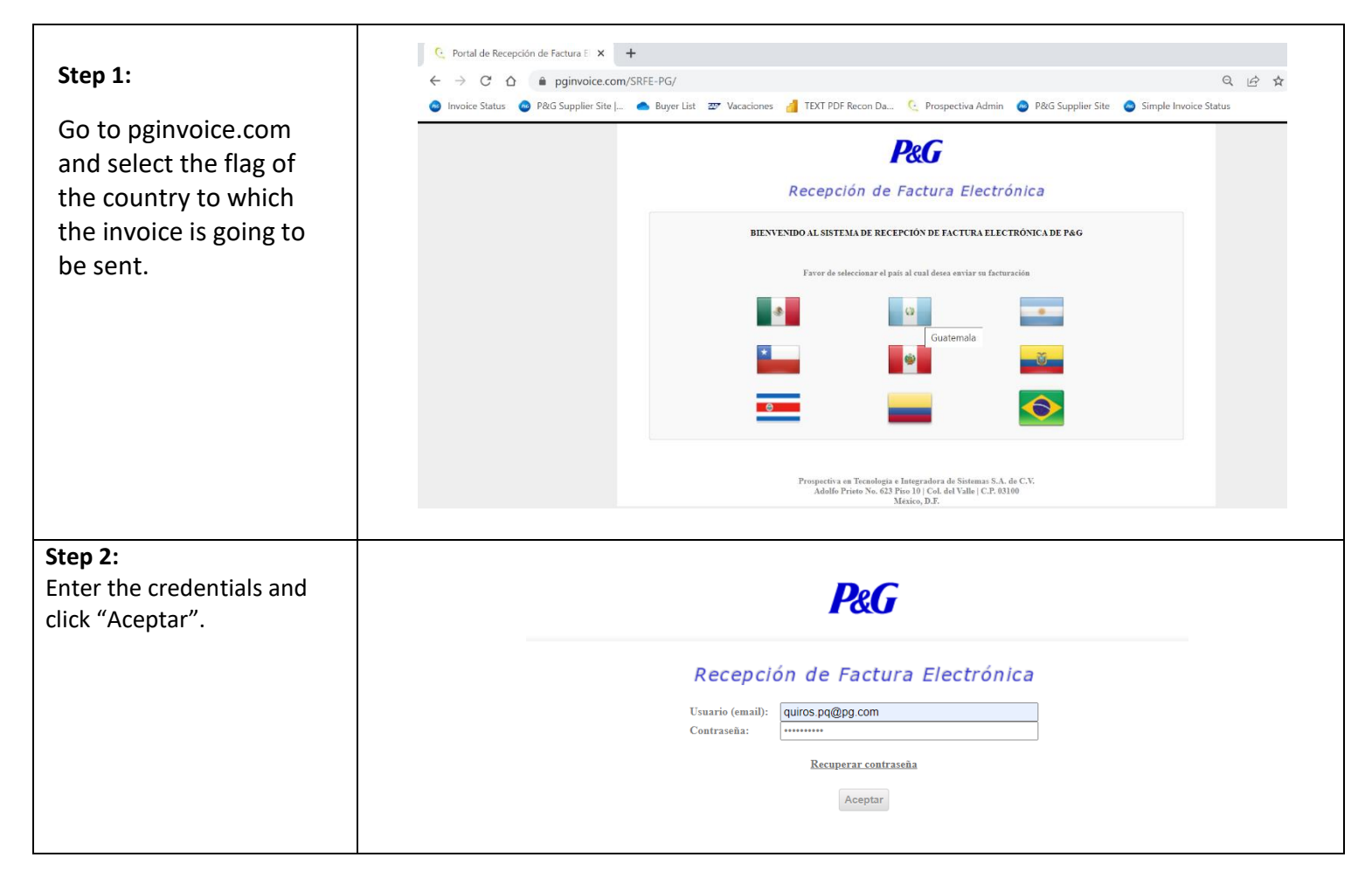

# P&G

### DO SOMETHING THAT MATTERS

#### Step 3: P&G miércoles, 15 abril 2020 You will be presented with 4:05:57 PM the home screen, and you Usuario Salir Registro Usuario Consultas Un Asignación Perfiles Monitor Sesiones Log Usuarios must click on "Facturas". Bienvenido al Sistema de Recepción de Facturación Electrónica de Procter & NOTAS IMPORTANTES: Gamble Guatemala. 1. Este portal aplica únicamente para aquellos proveedores considerados "Grandes Contribuyentes" que a partir de la semana del 3 de Setiembre del 2012, se Por medio de este sistema de recepción usted puede: Realizar el envio de sus Comprobantes Fiscales Digitales. Delegar accesos para que otros usuarios puedan realizar también el envio de sus documentos hayan incorporado al Régimen de Facturación Electrónica. para pago. • Realizar Consultas sobre el estado de recepción de sus facturas electrónicas (XML). Para las facturas tipo CAE (Código de Autorización de Emisión) será requerido el envio del XML y PDF de la factura. · Editar la Addenda de P&G. Para revisar los Manuales de Entrenamiento relacionados al uso de este sistema de recepción Cualquier consulta dirigirse a su GFACE. pulse aquí Para las facturas tipo CAEC (Código de Autorización de Emisión de Copias) será requerido únicamente el envío del PDF. Para consultas sobre el estatus de sus pagos sírvase utilizar las herramientas mencionadas abajo: 4. Estimado proveedor debido al cierre del Centro de Atención al Suplidor: P&G cuenta con un centro de llamadas para responder cualquier duda a nuestros proveedores sobre sus pagos y dudas con relación a este nuevo sistema de facturación electrónica. El Horario de atención es de Lunes a Viernes de 8:00 am a 5:00 pm. Número telefónico 1año fiscal de Procter & Gamble, le ano fiscal de Procter & Gamble, le comunicamos que a partir del 23 de diciembre no será posible el ingreso de sus comprobantes para pago, sino hasta el próximo 1 de Enero 2014, es importante 800-123-4753.

| <b>Step 4:</b><br>The Consultas, Envío CAE | miércoles, 15 abril<br>4:06:19 PM | 2020                      |                                                       | ŀ             | 2&G                               |            |   |  |
|--------------------------------------------|-----------------------------------|---------------------------|-------------------------------------------------------|---------------|-----------------------------------|------------|---|--|
| and Envío CAEC tabs will be                | Usuarios                          | Facturas                  | Salir                                                 |               |                                   |            |   |  |
| displayed, and you must                    | Envio finte                       | Envio CAEC                | Consultas                                             |               |                                   |            |   |  |
| select Envío CAE.                          |                                   |                           | Consulta de C                                         | omprobant     | es Fiscales Digitales Recibidos – |            |   |  |
|                                            |                                   | lúmero de Documento       |                                                       |               | Facha da Emirión Final            |            |   |  |
|                                            | F                                 | echa de Recepción Inicial | 15/04/2020                                            |               | Fecha de Recepción Final          | 15/04/2020 |   |  |
|                                            | I                                 | Status                    | Todos 🔻                                               |               | Tipo Documento                    | Todos      | Ŧ |  |
|                                            |                                   |                           |                                                       | Buscar        | r Limpiar                         |            |   |  |
|                                            |                                   | Lista Facturas            |                                                       |               |                                   |            |   |  |
|                                            |                                   |                           |                                                       | No existen da | atos en el catálogo.              |            |   |  |
|                                            |                                   |                           |                                                       |               |                                   |            |   |  |
|                                            |                                   |                           |                                                       |               |                                   |            |   |  |
|                                            |                                   |                           | Lista Facturas -<br>No excisten datos en el catálogo. |               |                                   |            |   |  |

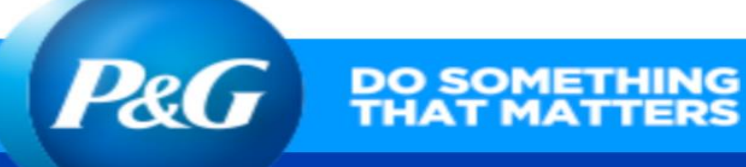

| STOD 51                                                               |                                                                                                    |  |  |  |  |  |
|-----------------------------------------------------------------------|----------------------------------------------------------------------------------------------------|--|--|--|--|--|
|                                                                       | Dec                                                                                                    |  |  |  |  |  |
| Attach the XML and PDF file                                           | miércoles, 15 abril 2020                                                                                                    |  |  |  |  |  |
| and click the "Cargar"                                                | Usuarios Facturas Salir                                                                                                    |  |  |  |  |  |
| button.                                                               | Eavio CAE Eavio CAEC Consultar                                                                                                    |  |  |  |  |  |
|                                                                       | Envio de facturas                                                                                                    |  |  |  |  |  |
|                                                                       | Factura (XML) Choose File fact12531 xml                                                                                                    |  |  |  |  |  |
|                                                                       | Archivo de Soporte (PDF) Choose File received PDF_12531.pdf                                                                                                    |  |  |  |  |  |
|                                                                       | Cargar                                                                                                    |  |  |  |  |  |
|                                                                       |                                                                                                    |  |  |  |  |  |
|                                                                       |                                                                                                    |  |  |  |  |  |
| Step 6:                                                               |                                                                                                    |  |  |  |  |  |
| On the next screen we                                                 | Editor de Addenda                                                                                                    |  |  |  |  |  |
| select if the invoice is with                                         | Seleccione el tipo de comprobante adecuado para edición de la Addenda.                                                                                                    |  |  |  |  |  |
| Purchase Order (Con orden                                             | Con Orden de Compra Sin Orden de Compra                                                                                                    |  |  |  |  |  |
| de Compra) or Without                                                 |                                                                                                    |  |  |  |  |  |
| Purchase Order (Sin orden                                             |                                                                                                    |  |  |  |  |  |
| de compra)                                                            |                                                                                                    |  |  |  |  |  |
|                                                                       |                                                                                                    |  |  |  |  |  |
|                                                                       |                                                                                                    |  |  |  |  |  |
| Step 7:                                                               |                                                                                                    |  |  |  |  |  |
| If the invoice has a purchase                                         | miéreoles, 15 abril 2020<br>4:07:20 PM<br>Usuarios Facturas Salir                                                                                                    |  |  |  |  |  |
| order, select Purchase Order                                          |                                                                                                    |  |  |  |  |  |
| and then you must fill in the                                         | Eavie CAE Eavie CAEC Cessultas                                                                                                    |  |  |  |  |  |
| purchase order spaces                                                 | Editor de Addenda                                                                                                    |  |  |  |  |  |
| (which can start with 800 or                                          | Seleccione el tipo de comprobante adecuado para edición de la Addenda.                                                                                                    |  |  |  |  |  |
|                                                                       | Con Orden de Compre 🖲 Sin Orden de Compre                                                                                                    |  |  |  |  |  |
| 45 and also select the SAP                                            | Con Orden de Compra 🖲 Sin Orden de Compra 👄                                                                                                    |  |  |  |  |  |
| 45 and also select the SAP box. Then press the "Enviar"               | Con Orden de Compra ® Sin Orden de Compra ©  * Purchase Order / Orden de Compra y Línea 8000284473                                                                                                    |  |  |  |  |  |
| 45 and also select the SAP<br>box. Then press the "Enviar"<br>button. | Con Orden de Compra ®     Sin Orden de Compra ©       * Purchase Order / Orden de Compra y Línea     8000284473       Scheduling Agreement (SA) y Línea                                                                                                    |  |  |  |  |  |
| 45 and also select the SAP<br>box. Then press the "Enviar"<br>button. | Con Orden de Compra ®     Sin Orden de Compra ©       + Purchase Order / Orden de Compra y Línea     8000284473       Scheduling Agreement (SA) y Línea                                                                                                    |  |  |  |  |  |
| 45 and also select the SAP<br>box. Then press the "Enviar"<br>button. | Con Orden de Compra ®     Sin Orden de Compra ©       * Purchase Order / Orden de Compra y Linea     8000284473       Scheduling Agreement ( SA) y Linea                                                                                                    |  |  |  |  |  |
| 45 and also select the SAP<br>box. Then press the "Enviar"<br>button. | Con Orden de Compra ®     Sin Orden de Compra ©       + Purchase Order / Orden de Compra y Línea     6000284473       Scheduling Agreement (SA) y Línea                                                                                                    |  |  |  |  |  |
| 45 and also select the SAP<br>box. Then press the "Enviar"<br>button. | Con Orden de Compra ®     Sin Orden de Compra ©       * Purchase Order / Orden de Compra y Linea     6000284473       Scheduling Agreement (SA) y Linea                                                                                                    |  |  |  |  |  |
| 45 and also select the SAP<br>box. Then press the "Enviar"<br>button. | Con Orden de Compra ®       Sin Orden de Compra ©         + Purchase Order / Orden de Compra y Línea       8000284473         Scheduling Agreement (SA) y Línea                                                                                                    |  |  |  |  |  |
| 45 and also select the SAP<br>box. Then press the "Enviar"<br>button. | Con Orden de Compra ®     * Purchase Order / Orden de Compra y Línea     Scheduling Agreement (SA) y Línea     Scheduling Agreement (SA) y Línea     Entry Sheet     Spool Reference     * SAP Bex / Caja SAP   Good Receipt (GR) / Número de Confirmación   Número de Nota de Entrega / Delivery Note   Número de Parqueo / Park Number (Egresos o Crédicos) |  |  |  |  |  |
| 45 and also select the SAP<br>box. Then press the "Enviar"<br>button. | Con Orden de Compra ®   * Purchase Order / Orden de Compra y Linea   * Purchase Order / Orden de Compra y Linea   Scheduling Agreement (SA) y Linea   Entry Sheet   Entry Sheet   Spool Reference   * SAP Box / Caja SAP   Good Receipt (GR) / Número de Confirmación   Número de Parqueo / Park Number (Egreson o Creditor)   Entryiar                       |  |  |  |  |  |
| 45 and also select the SAP<br>box. Then press the "Enviar"<br>button. | Con Orden de Compra ®       Sin Orden de Compra ©         + Purchase Order / Orden de Compra y Linea       5000284473         Scheduling Agreement (SA) y Linea                                                                                                    |  |  |  |  |  |

|                                                                                                    | P&G PO SOMETHING<br>THAT MATTERS                                                                                                    |
|----------------------------------------------------------------------------------------------------|----------------------------------------------------------------------------------------------------|
| Step 8:<br>If the invoice DOES NOT<br>have a purchase order,<br>select No Purchase Order,<br>type the email of the P&G<br>approver and the SAP box<br>and finally click on the Send<br>button. | Editor de Addenda<br>Seleccione el tipo de comprobante adecuado para edición de la Addenda.<br>Con Orden de Compra Sin Orden de Compra Sin Orden de Compra Sin Orden de Compra Company<br>+ Aprobador Email/ Correo Electrónico<br>+ SAP Box / Caja SAP<br>Cuenta (S)<br>Cost Center / Profit Center / Internal Order |
|                                                                                                    | Env                                                                                                    |